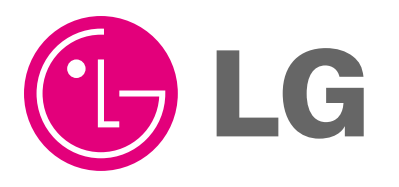

website http://www.lgservice.com

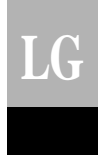

# LG Ventilation Wired Remote Controller *Owner's & Installation Manual*

Models: PZRCUSB0

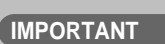

- Please read this installation manual completely before installing the product.
- Installation work must be performed in accordance with the national wiring standards by authorized personnel only.
- Please retain this installation manual for future reference after reading it thoroughly.

# TABLE OF CONTENTS

| Safety Precaution                                           | 3~4   |
|-------------------------------------------------------------|-------|
| ■ Part Description                                          | 5     |
| Installation Instruction                                    | 6     |
| Remote controller Connection Method                         | 7     |
| Connection Method Between Ventilation Remote Controller and |       |
| Air conditioner Remote Controller                           | 8~9   |
| Address Setup for Central Control                           | 10    |
| Address Setup for Airconditoner -Ventilator Connection      | 11~12 |
| ■ E.S.P(Influx)                                             | 13    |
| ■ E.S.P(outflow)                                            | 14    |
| ■ Ventilation Mode Setting                                  | 15    |
| ■ Rapid Ventilation/Power Saving Ventilation                | 16    |
| Additional Function                                         | 17    |
| Weekly Reservation Setup                                    | 18    |
| ■ Holiday Setup                                             | 19    |
| ■ On/Off Reservation                                        | 20    |
| Optional Function                                           | 21    |
| Plasma                                                      | 21    |
| Heater                                                      | 21    |
| Humidifier                                                  | 22    |
| Method to Operate and Select Air Volume                     | 22    |

## **Safety Precaution**

- The installation requires expert skills, and it should be installed by the service center or other shops specialized in the installation and recognized by our company.
- For all the problems arising after installation by someone who has no relevant qualifications, our company will not provide free service.
- The following safety cautions are provided to prevent unexpected dangers or losses.

AWARNING : If the user does not follow the mandatory items, it may result in serious injury or death.

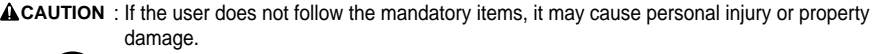

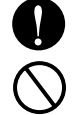

: Warning and Caution are to call the user's attention to the possible danger. Read and follow them carefully in order to prevent a safety accident.

Warning and Caution are indicated in this guide and the product itself to help protect the users from danger.

### WARNING -

### ■ Installation -

Be sure to request to the service center or installation specialty store when installing products.

• It will cause fire or electric shock or explosion or injury.

Request to the service center or installation specialty store when reinstalling the installed product.

• It will cause fire or electric shock or explosion or injury.

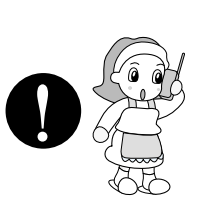

#### Do not disassemble, fix, and modify products randomly.

It will cause fire or electric shock.

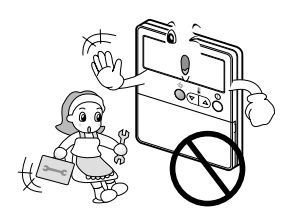

#### In-use

#### Do not place flammable stuffs close to the product.

It will cause fire.

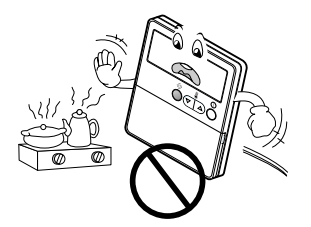

#### Do not allow water to run into the product.

 It will cause electric shock or breakdown.

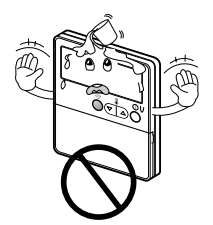

#### Do not give the shock to the product.

 It will cause breakdown when giving the shock to the product.

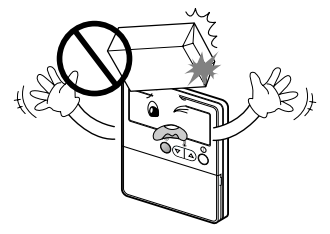

## Request to the service center or installation specialty store when the product becomes wet.

• It will cause fire or electric shock.

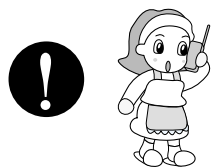

## Do not give the shock using sharp and pointed objects.

• It will cause breakdown by damaging parts.

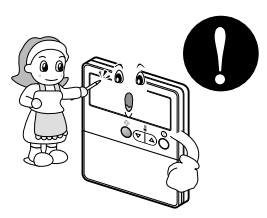

### 

#### In-use -

#### Do not clean using the powerful detergent like solvent but use soft cloths.

• It will cause fire or product deformation.

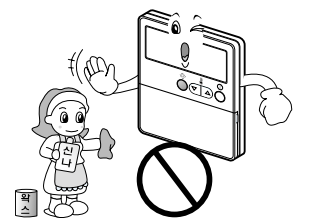

#### Do not press the screen using powerful pressure or select two buttons.

• It will cause product breakdown or malfunction.

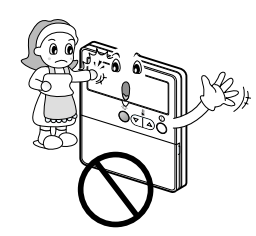

## Do not touch or pull the lead wire with wet hands.

• It will cause product breakdown or electric shock.

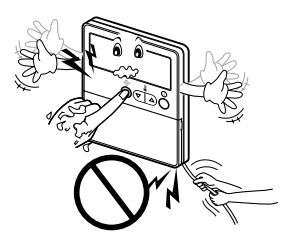

## **Part Description**

### Name and Function of Remote Controller

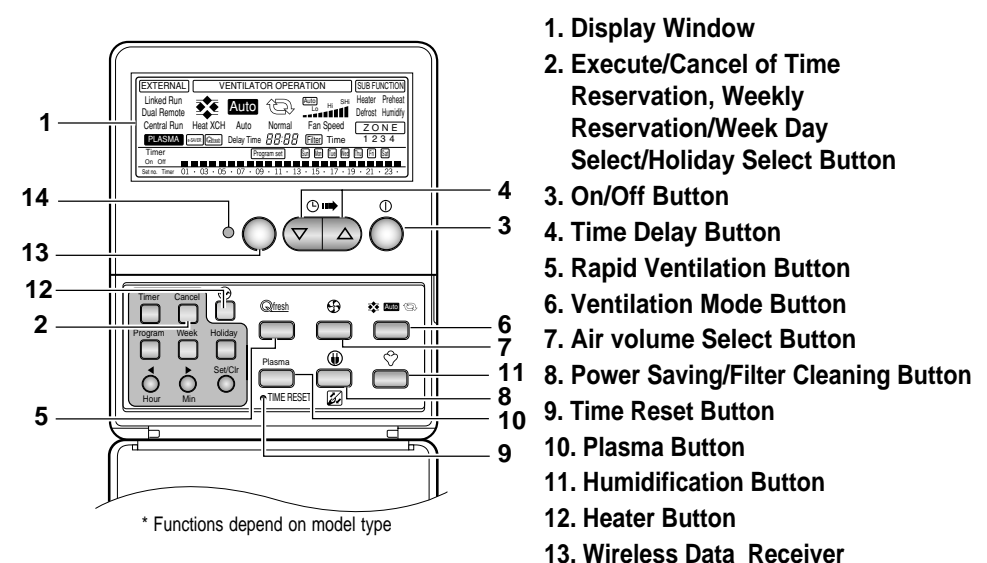

14. Operation Lamp

\* Operation LED will Turn ON 'Green color' during the operation of indoor unit. If any error occurs, the LED will turn red.

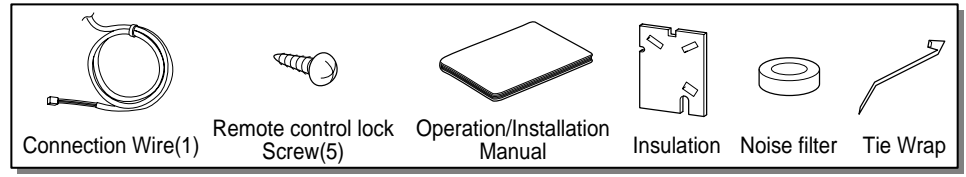

| Remove the sticker attached on the back of the insulation and attach it<br>on the wall where you want to install remote controller. |   |
|----------------------------------------------------------------------------------------------------|---|
| 2 Separate the cover of remote control as shown on the right hand side.                                                             | 7 |
| 3 Fix the setup board over the insulation.<br>Wall<br>Insulation<br>Remote control<br>Lock screw                                    |   |

## **Remote controller Connection Method**

#### 1. Check if the cable is properly conneced to CN-REMO port (CN-AIRCON is used if remote controller is connected with Airconditioner)

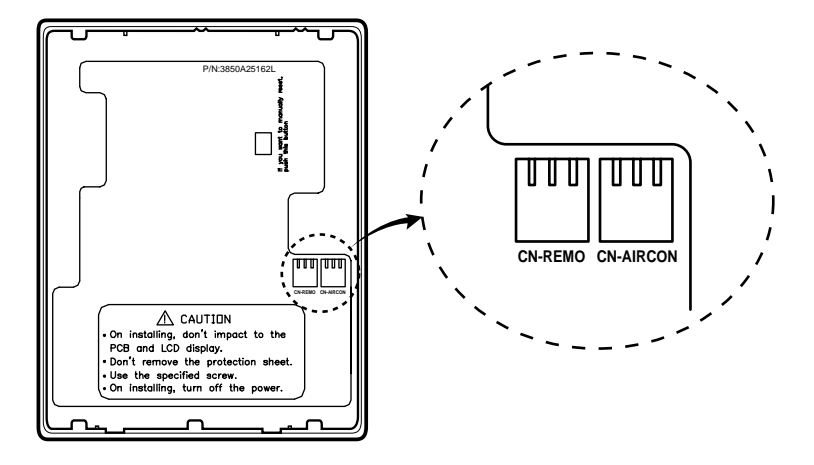

2. Connect the cables between the indoor unit and the remote controller.

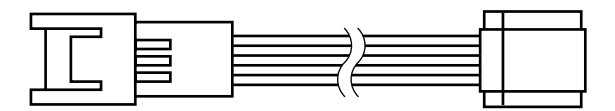

Connector for the remote controller side

Connector for the indoor unit side

### 

\* Do not install the cable longer than 50m. (It can cause a communication error.) While installing the cable, check the connection between the remote controller and the connector. The connector is not be connected well if extends backwards. When cable is installated, 3~4 time it turns the cable in Noise filter After setting the Slide switch on the back of remote controller, push the reset button necessary for function set.

## **Connection Method Between Ventilation Remote Controller and Air conditioner Remote Controller**

Ventilaton remote controller can be installed along with air conditioner remote controller. But connect ventilation wired remote controller and air conditioner wired remote controller only when its necessary.

1. Separate the back cover of the ventilation remote controller

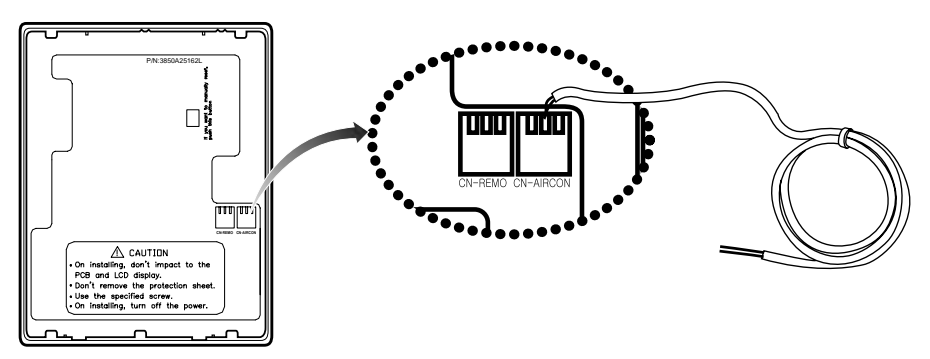

- < Ventilation remote controller >
- 2 Connect the link cable at CN-AIRCON at the back side of the remote controller
- 3. Separate the back cover of the air conditioner remote controller

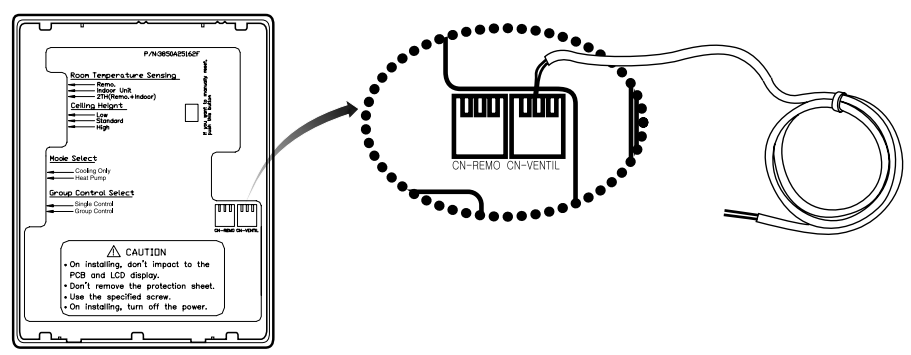

- < Airconditioner remote controller >
- 4. Connect the link cable at CN-VENTIL at the back side of the remote controller

5. Use the Terminal block to connect the ventilation remote controller and the air conditioner remote controller (Yellow wire : Communication line, Black wire : Ground)

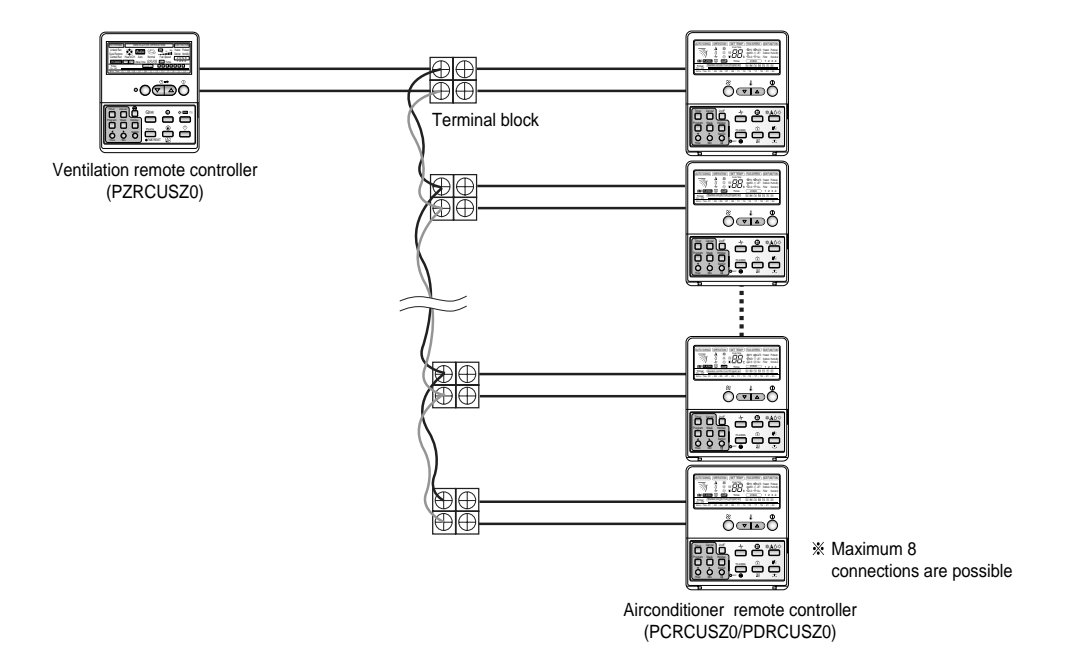

6. Maximum 8 air conditioner remote controllers can be connected to one ventilation remote controller. (If more than 8 remote controllers are connected, it will not be able to operate the system.)

# **Address Setup for Central Control**

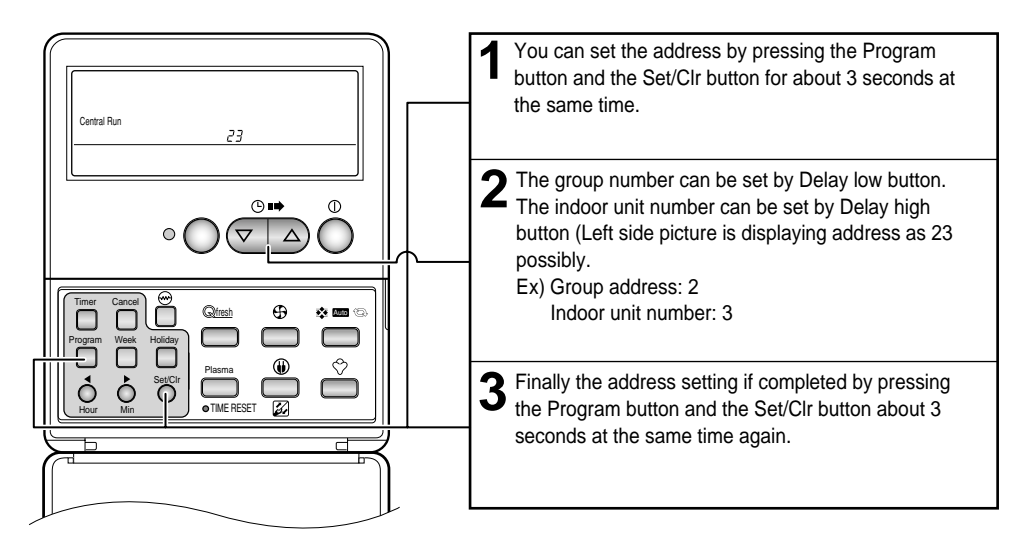

• The address of central control consists of a group number and the indoor unit number.

Note : The remote controller displays 'HL' (Hard Lock) if central controller has locked the remote controller.

## Address Setup for Airconditoner -Ventilator Connection

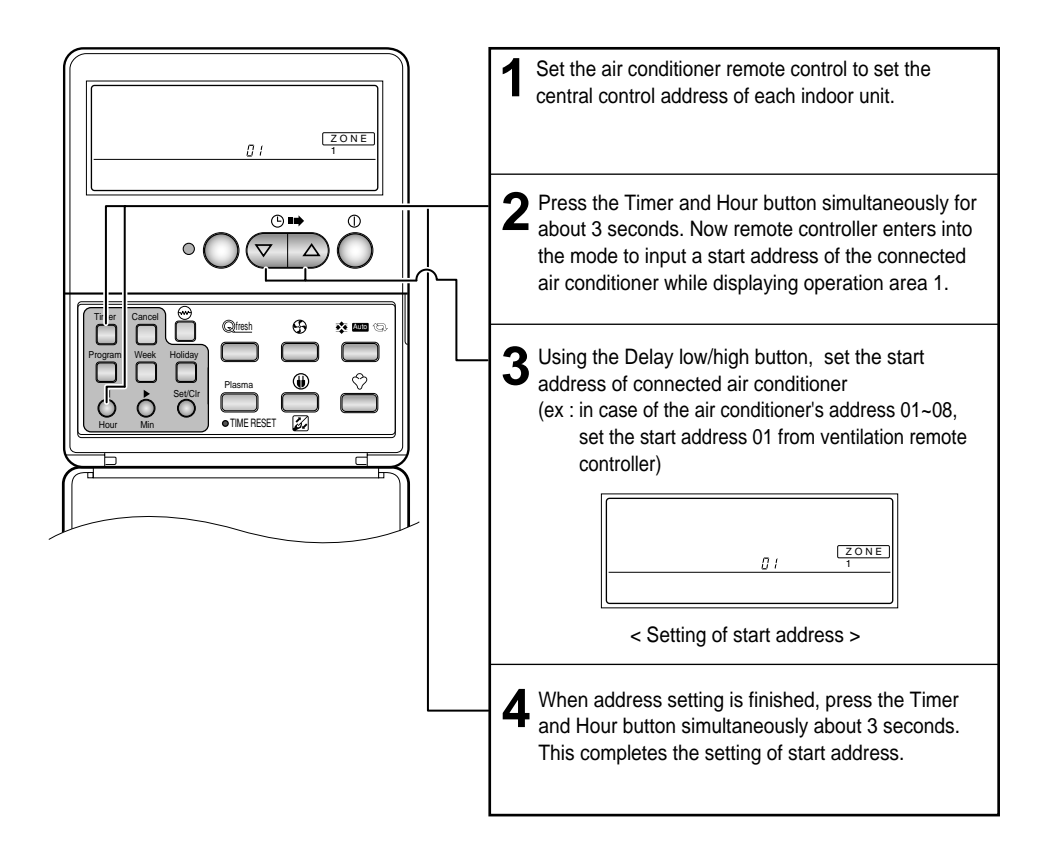

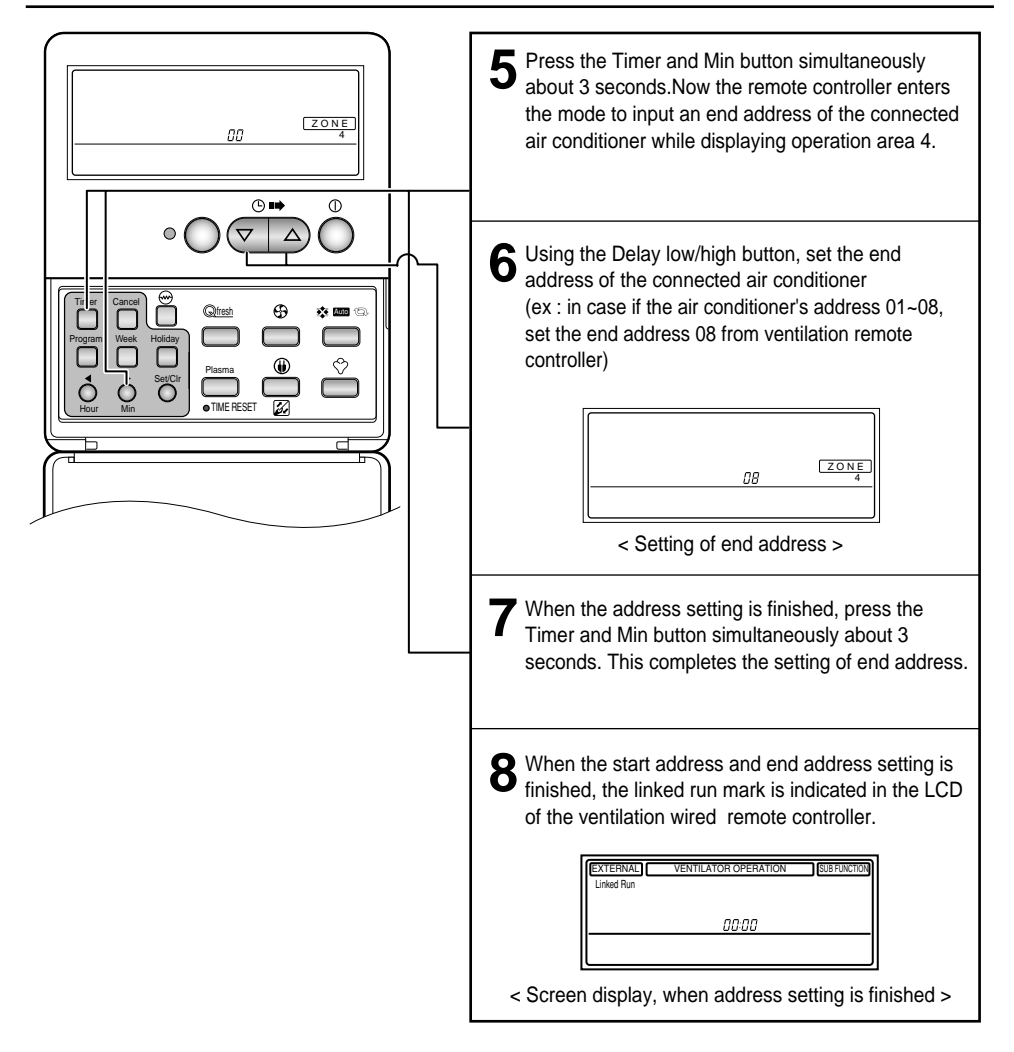

# E.S.P(INFLUX)

#### What is an E.S.P function?

This is the function that decides the strength of the air for each air speed and because this function is to make the installation easier, please do not use this function while using the remote controller.

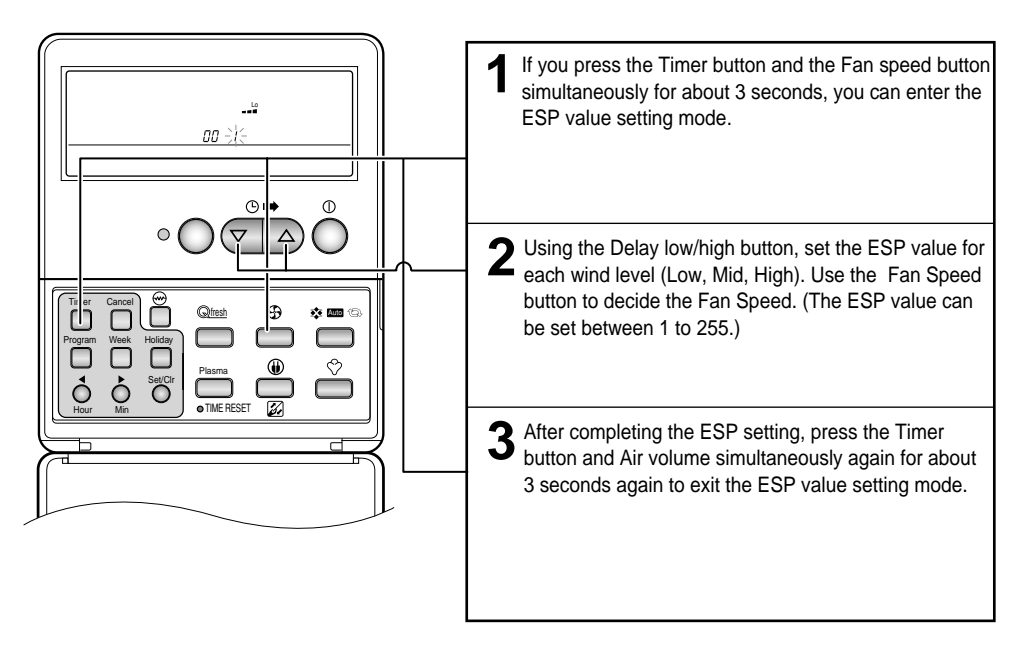

\* Because the ESP value is already appropriately factory set, it is recommended that you do not change the ESP value.

## E.S.P(OUTFLOW)

#### What is an E.S.P function?

This is the function that decides the strength of the air for each air speeds and because this function is to make the installation easier, please do not use this function when using the remote controller.

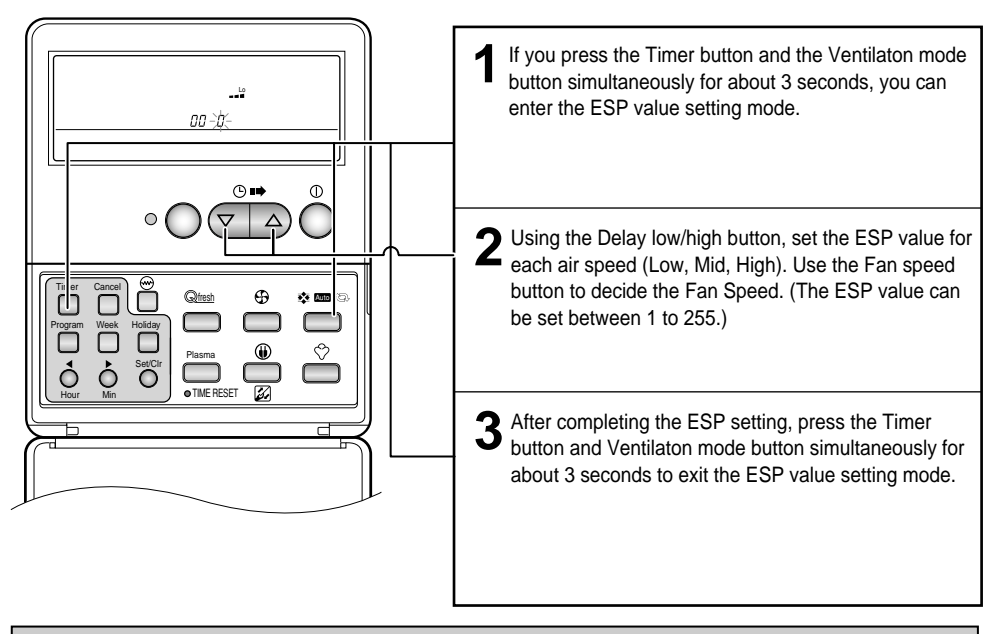

\* Because the ESP value is already appropriately factory set, it is recommended that you do not change the ESP value.

# **Ventilation Mode Setting**

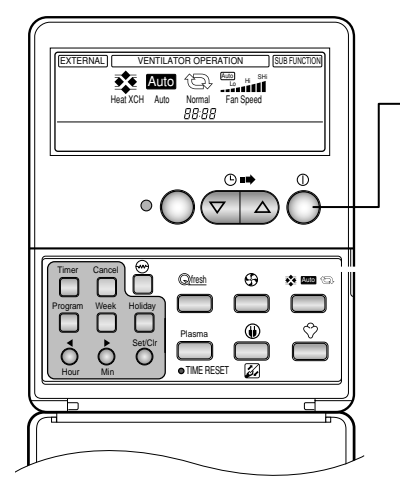

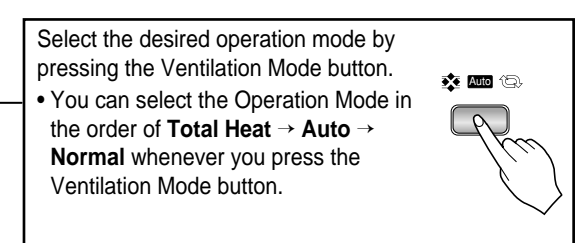

| Select Mode                                             | <b>Display Window</b>                                                                                                    | Functions                                                                                                    |
|---------------------------------------------------------|----------------------------------------------------------------------------------------------------|----------------------------------------------------------------------------------------------------|
| 1.The Ventilation<br>via Total Heat<br>Exchange<br>mode | Heat XCH                                                                                                    | Mode that supply/exhaust air via Total heat exchange<br>method.<br>Appropriate for use in summer/winter when temperature<br>difference between indoor/outdoor air is severe. |
| 2. The Auto mode Auto Auto                              | Automatically operates in the optimum ventilation mode by measuring the indoor/outdoor air temperature of the ventilation system.                                                                                  |                                                                                                    |
|                                                         | Searches the optimum status by operation mode or<br>setting temperature of ventilator as well as by<br>indoor/outdoor temperature of the ventilation system if<br>linked to Multi-V system. (Only for some models) |                                                                                                    |
| 3. The Normal<br>Ventilation                            | Normal                                                                                                    | Mode that exhaust the air without the Total heat exchange<br>method.<br>Appropriate for use in spring/autumn or in case of the high<br>indoor pollution degree.              |

# **Rapid Ventilation/Power Saving Ventilation**

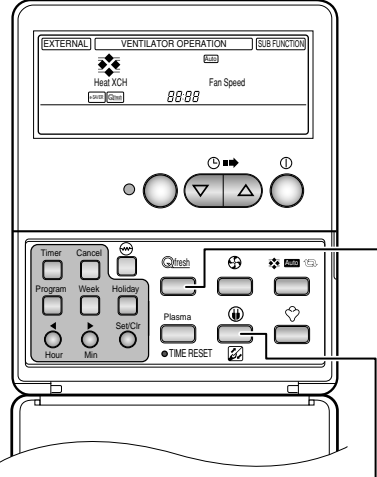

### Rapid Ventilation Press the [Rapid Ventilation] button. (Q) fresh Operation for preventing the polluted indoor air or moisture from extending to other rooms. - Supply Air fan : Low. - Exhaust fan : Super High • [Rapid] is indicated on the remote controller and the air volume is indicated "Auto". \* It is better to use Rapid Ventilation function when the indoor pollution degree is high. Inflow prevention operation means function to improve pleasantness by preventing inflow of outdoor smell or moisture by more increasing Supply Air volume than Exhaust air volume. - Supply air fan : Super high - Exhaust fan : Low For more information, contact the professional installation agent. Power Saving Ventilation ⓓ Press the [e-Saver] button. · Operation to achieve saving of power by searching for the best efficient operation point.

- Promote discharge of CO2 by increased exhaust air volume than supply air volume.
- **[e-Saver]** is indicated on the remote controller and the air volume indicates 'Auto'.

# **Additional Function**

### Setting of current time

• You can easily set the current time.

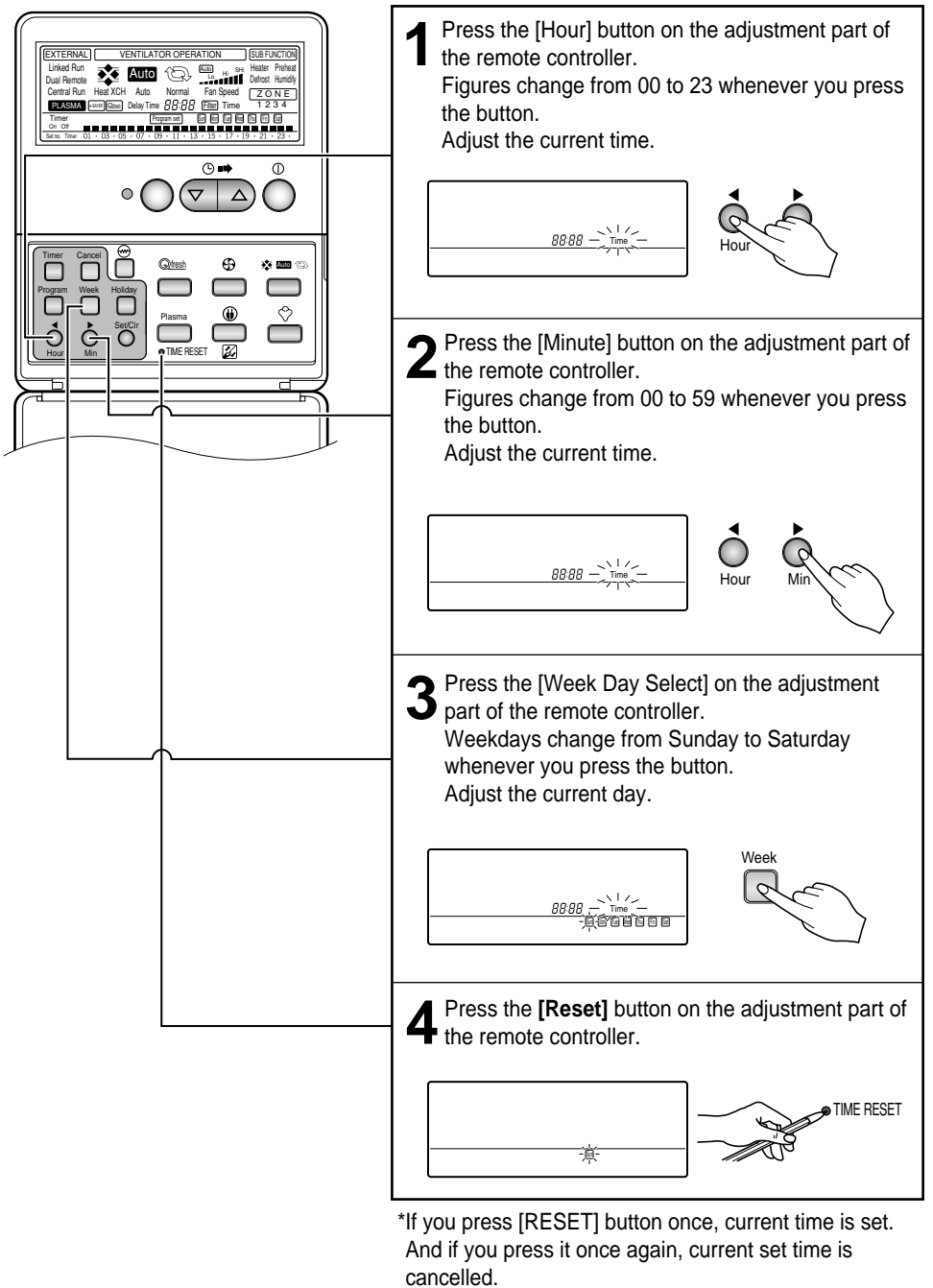

# **Weekly Reservation Setup**

No reservation operation can be set if the current time not is not set.

Example) To operate the ventilator at 06:00 ~ 08:00 and 13:00 ~ 22:00 on Monday

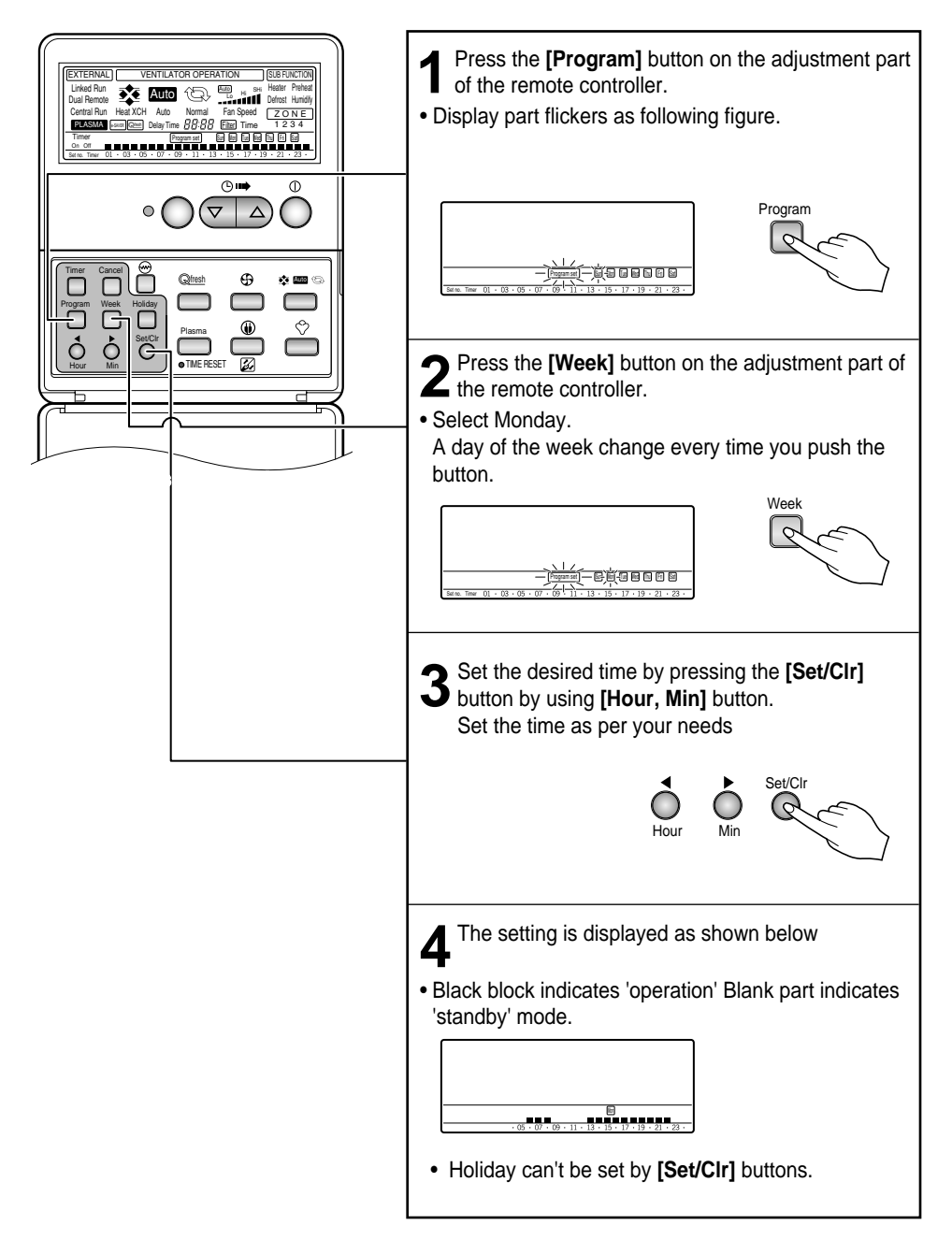

## **Holiday Setup**

Example) In the case it's holiday on Tuesday.

• Automatically turns off when the reservation day set up.

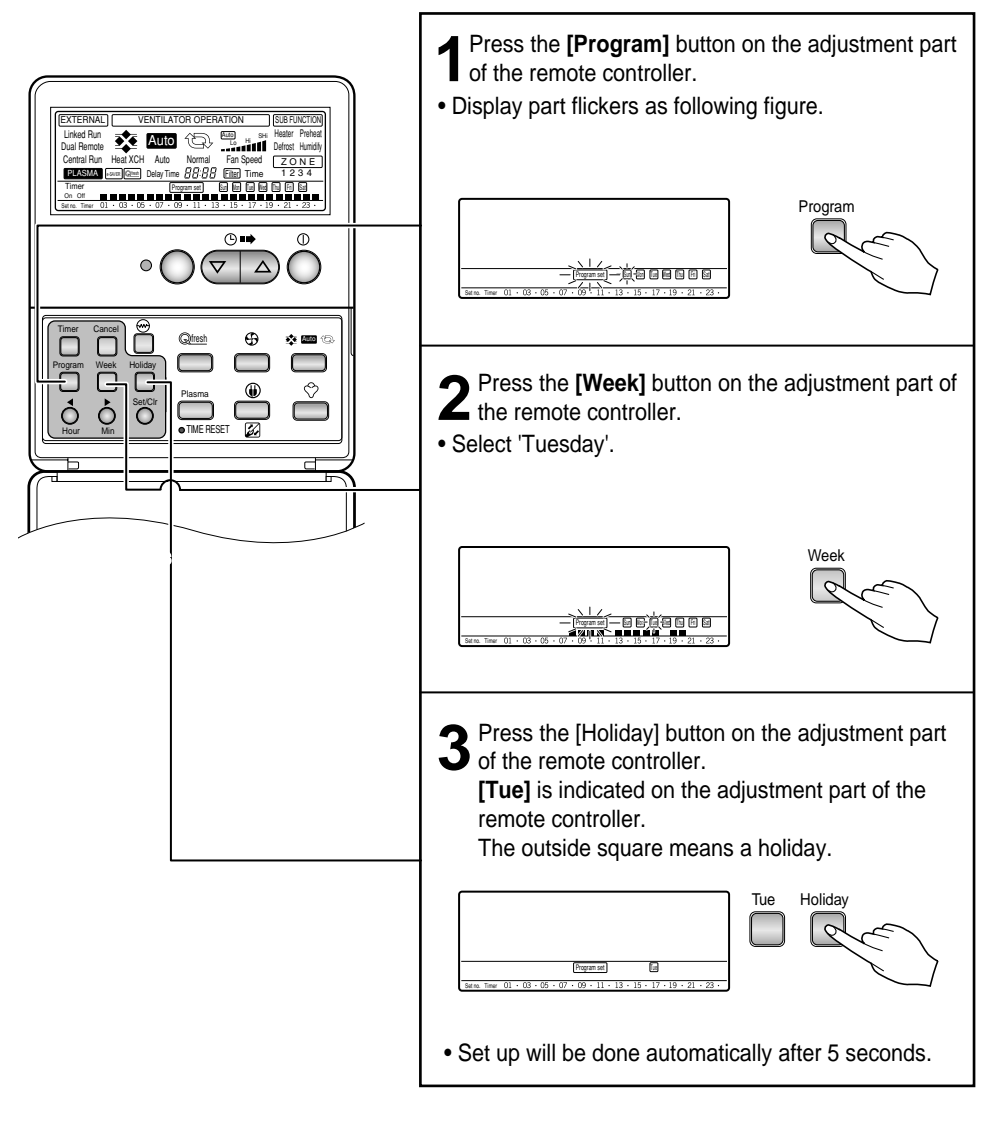

# **On/Off Reservation**

### 'On' Reservation

• This function will automatically turn ON the units at set time.

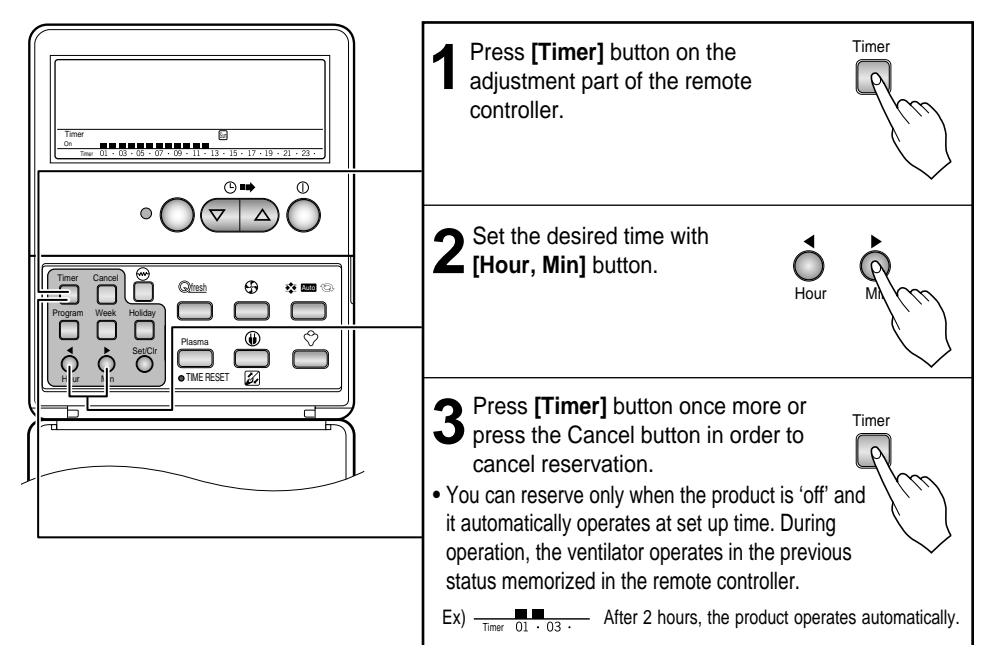

### 'Off' Reservation

• This function will automatically turn OFF the units at set time.

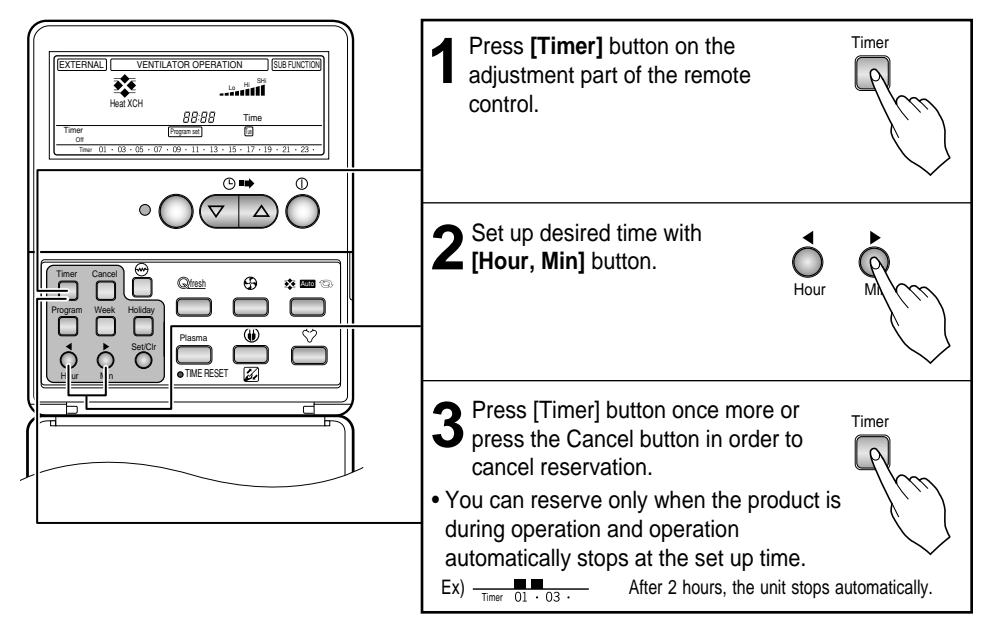

## **Optional Function**

### Plasma

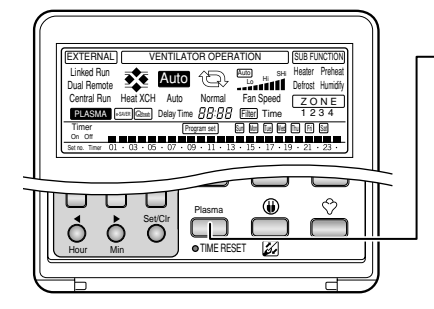

Press the plasma button.

The plasma function is performed so that purifies quality the air which flows with the interior

Because Plasma is subfunction, some products will not operate it. Also Plasma function is possible only when operating.

### Heater

You can use the Heater function.

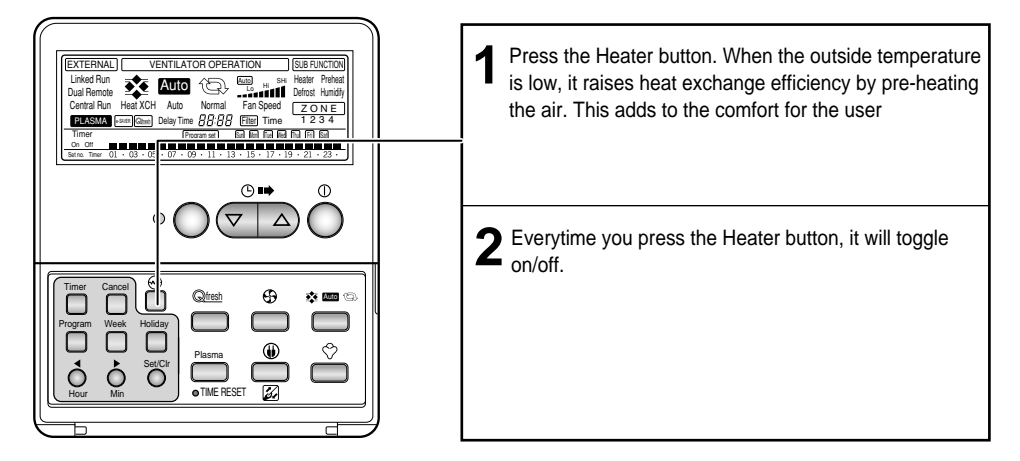

### 

The Heater function can only be operated during the heating operation. Because Heater is subfunction, some product will not operate.

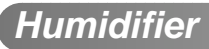

You can use the humidifier function.

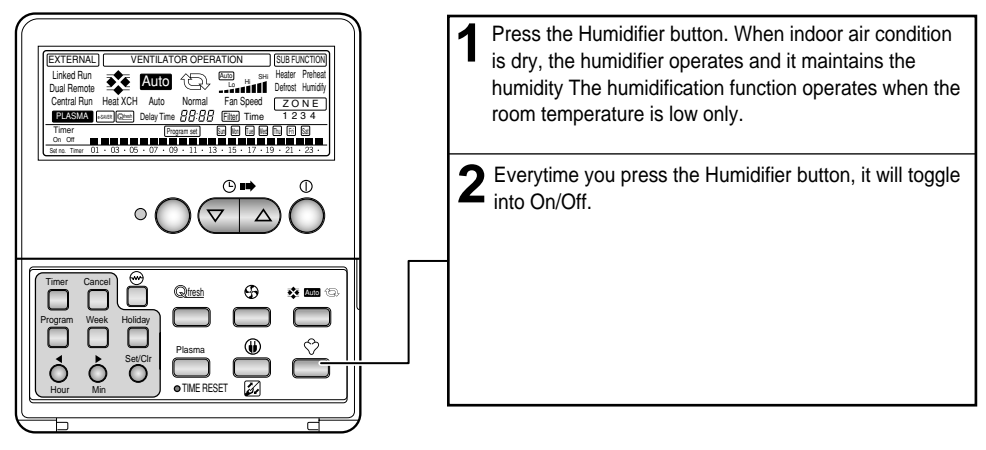

### 

Because Humidifier is subfunction, some products will not operate.

### Method to Operate and Select Air Volume

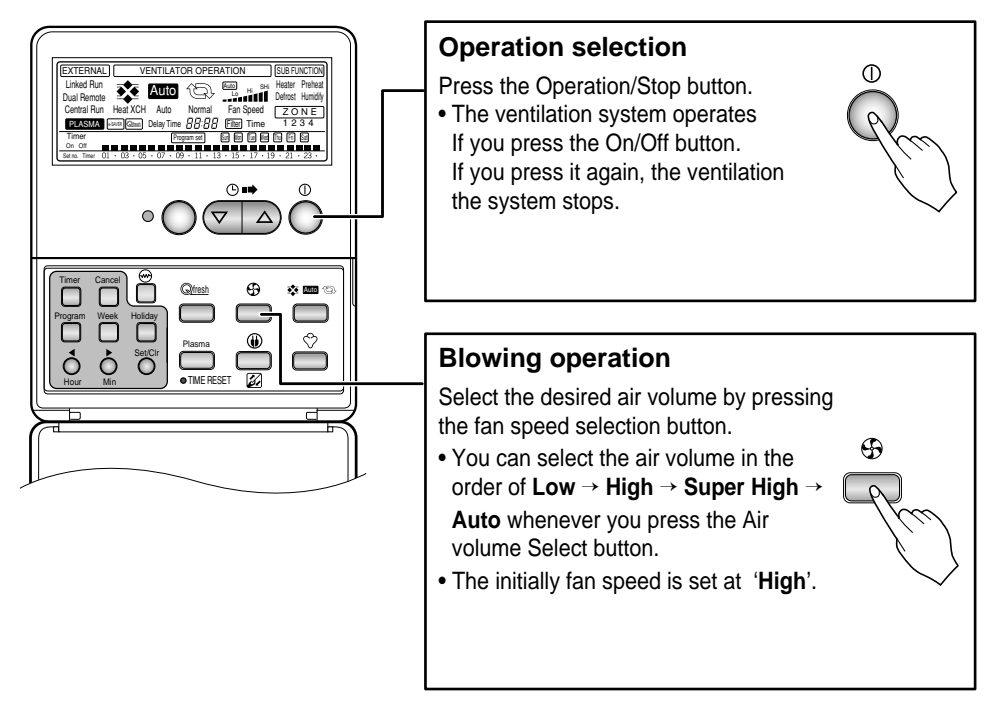

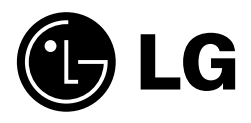